1. Log into CougarApps through web browser (Mozilla Firefox or Google Chrome)

| CougerApps - CSU San Marcos X + |                                                   |                                                                                                    |  |  |  |  |  |
|---------------------------------|---------------------------------------------------|----------------------------------------------------------------------------------------------------|--|--|--|--|--|
| ↔ ∀ ∅                           | https://cougarapps.csusm.edu/vpn/index.html       | ♥ ☆                                                                                                    |  |  |  |  |  |
|                                 |                                                   |                                                                                                    |  |  |  |  |  |
|                                 | Californi <u>a State University</u><br>SAN MARCOS | Welcome to CougarApps<br>User name: genstul<br>Password:<br>Log Cin                                                                                               |  |  |  |  |  |
|                                 |                                                   |                                                                                                    |  |  |  |  |  |
|                                 |                                                   | CougarApps Information Page<br>Student Technology Helpdesk - (760) 750-6505 or sth@csusm.edu<br>Faculty and Staff Helpdesk - (760) 750-4790 or helpdesk@csusm.edu |  |  |  |  |  |

2. After Logging in, select **detect receiver**, and wait for the **Launch Application window.** If you have not installed the Citrix Receiver on your computer, click the **download** button.

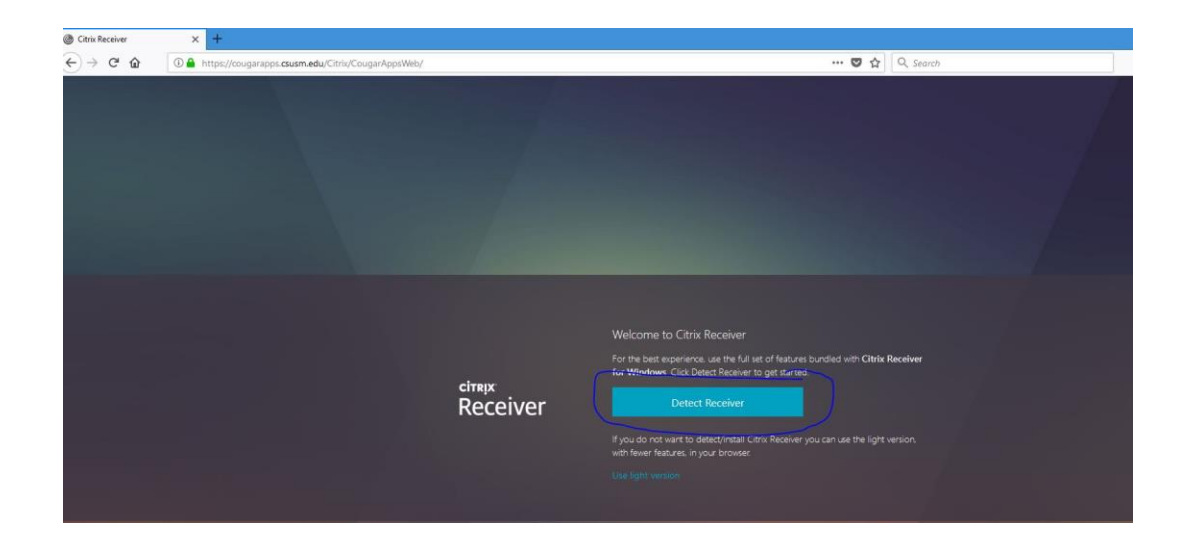

 If the window does not come up, and you know Citrix Receiver is installed on the computer (any on campus computers will have it installed) select Already Installed. Otherwise, just select Open link.

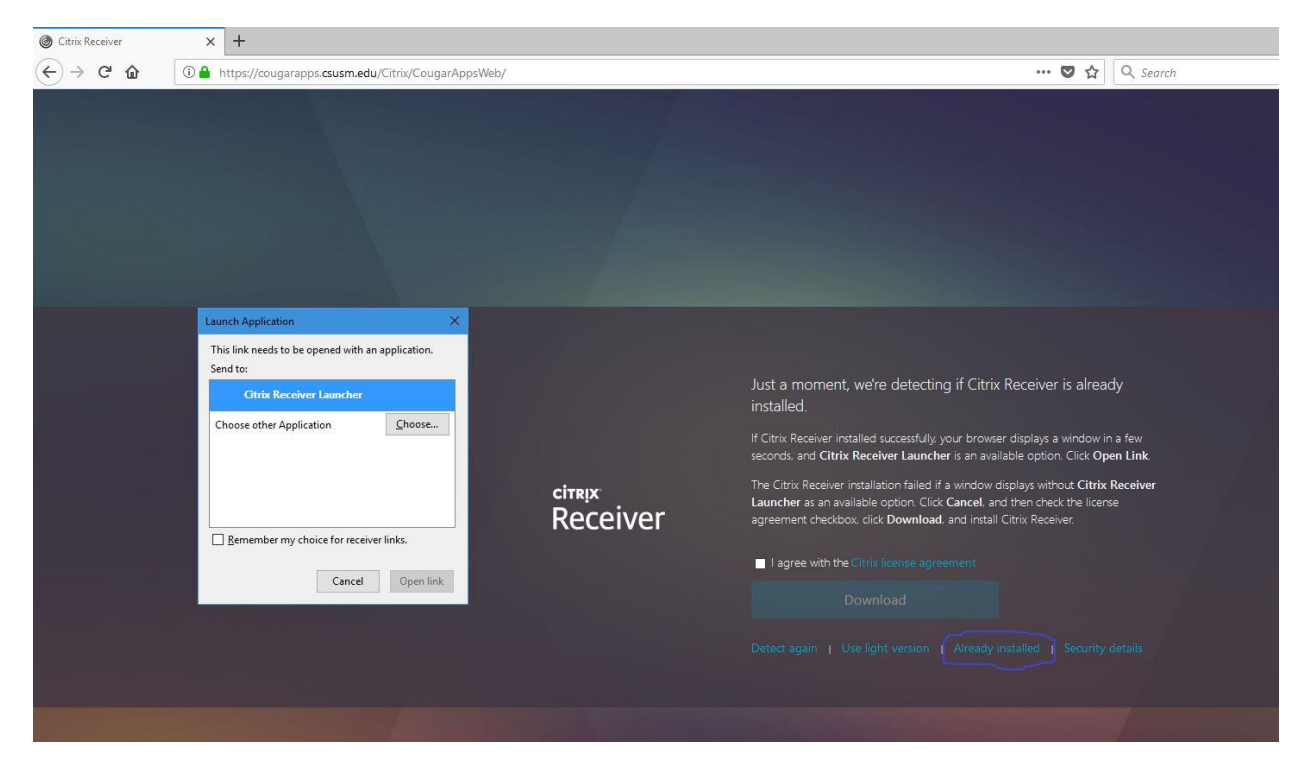

4. If you didn't get prompted for the Citrix Receiver, click your name in the top-right corner and click "Change Citrix Receiver"

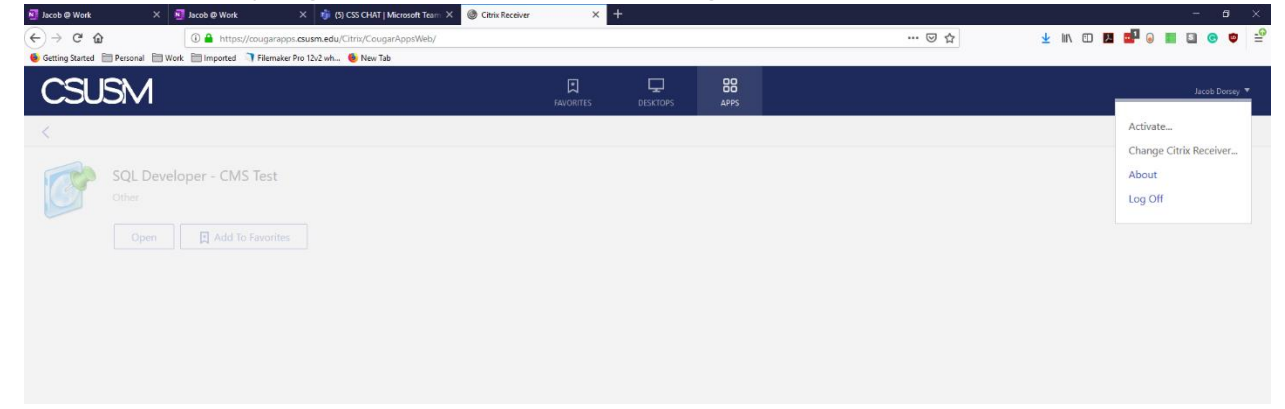

| Citrix Receiver × + | os. <b>csusm.edu</b> /Citriz/CouparAppsWeb/ |                            | ··· 🛡 👌 🛛           | 9. Search                   | ∞ - o ×<br>N 20 0 0 0 0 10 10 2 |
|---------------------|---------------------------------------------|----------------------------|---------------------|-----------------------------|---------------------------------|
| CSUSM               | an manufacture and a sund any data sund a   | FAVORITES DES              |                     | d menun                     | genstu 🔻                        |
| All Categories      |                                             |                            |                     |                             | Q, Şearch All Apps              |
| ArcGIS              | 2 Chemistry                                 | Database Tools             | 7 Development Tools | Editing Tools               | Genetic Analysis                |
| 5 Maple             | 2 Mathematica                               | 6 Microsoft Office<br>2016 | Oracle Crystal Ball | 7 Palisade<br>DecisionTools | 4 Putty                         |
| Spartan Student     | SSH Secure Shell                            | Statistical Analysis       | Web Browsers        |                             |                                 |
| Fiežila Details     | Details<br>Windows Explorer                 |                            |                     |                             |                                 |
|                     |                                             |                            |                     |                             |                                 |
|                     |                                             |                            |                     |                             |                                 |

## 5. Click the 'Apps' tab at the top of the screen

## 6. Search for app and select to launch

.edu/Citrix/Coug

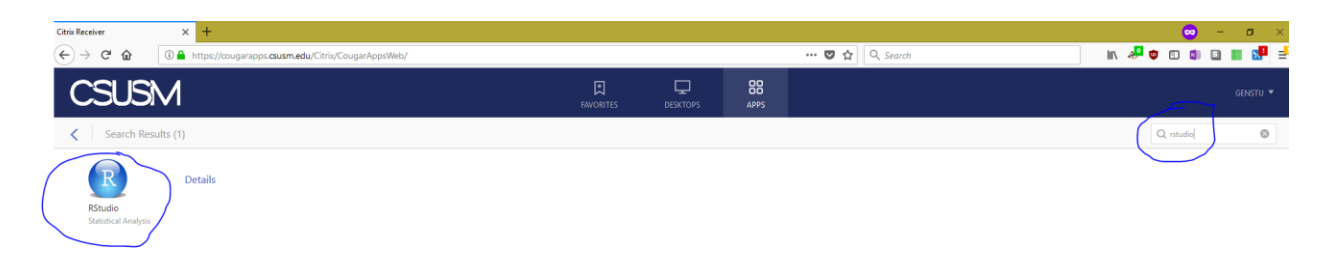

7. If launched correctly, the application will start in its own window, rather than in a browser tab.

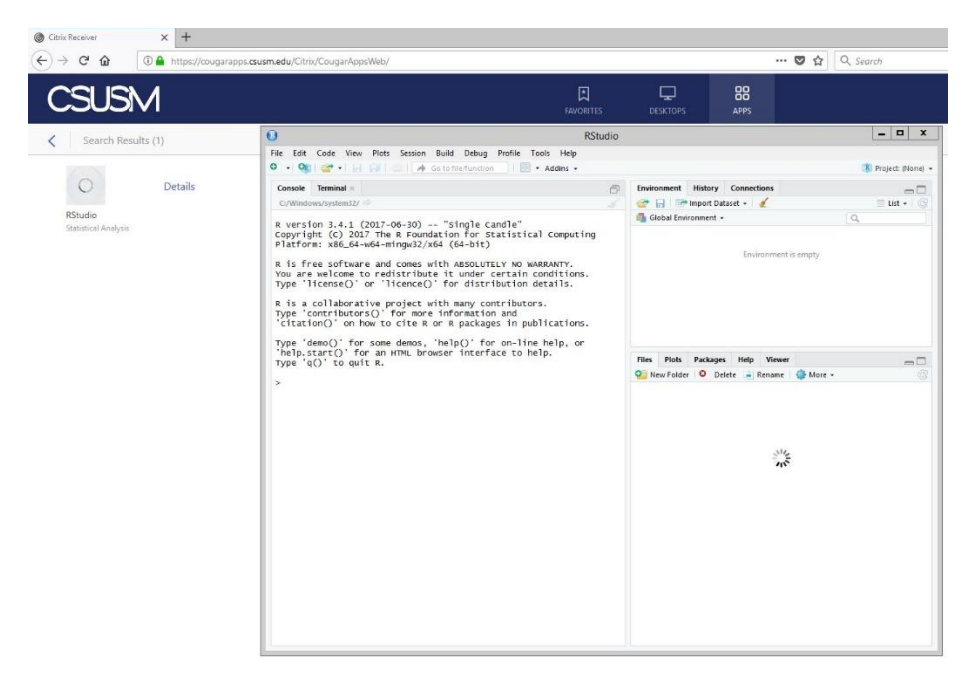

While some app do work in the 'Light Version' of CougarApps, using the receiver with this method will ensure the best experience.